# Автоматизированный учет продукта

Руководство оператора

Для работы с весовым терминалом ТВ-011 Версия ПО GA-1.03 (и старше) Данное программное обеспечение позволяет одновременно осуществлять контроль до десяти дозаторов.

Настоящий продукт предназначен для:

- Отображения:
  - ✓ Веса продукта в бункере
  - Состояния счетчиков
  - ✓ Состояния весовой системы в виде мнемосхемы
- Предоставления данных для ведения учета количества, прошедшего через дозатор, продукта

### 1. Установка ПО

Перед установкой программы необходимо прочитать настоящее руководство оператора. Установка ПО производится на основании инструкции по установке.

## 2. Установка HASP ключа

Данное программное обеспечение защищено (HASP) ключом, который предотвращает несанкционированное копирование. Для работы с программой необходимо установить ключ в USB-разъем компьютера.

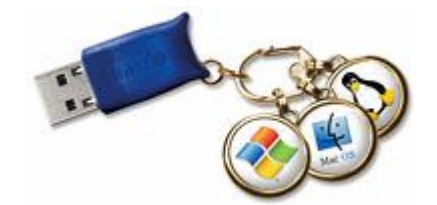

### Конфигурация

#### ВАЖНО!

Перед запуском программы необходимо убедиться, что: 1)электронный ключ защиты установлен и надежно закреплен USB-порт компьютера. 2)драйвер ключа был установлен.

### 3. Принцип работы Системы

Настоящее программное обеспечение предназначено для работы в составе программного комплекса, состоящего из двух частей - *системы сбора и обработки данных* (данную функцию выполняет настоящее программное обеспечение) и *подсистемы обработки и хранения данных*. В качестве подсистемы обработки и хранения данных может быть применима любая подсистема, поддерживающая работу с OLE, и позволяющая быть запущенной настоящим ПО в качестве OLE-Automation сервера (например, Система обработки и хранения данных "TEH3O-M" или СУБД 1С) и предоставляет доступ к заранее сконфигурированным внешним методам.

Система сбора и обработки данных может одновременно работать с дозаторами в количестве до 10 штук. При этом система последовательно опрашивает каждый дозатор, отображает его текущее состояние и параметры и, в случае если был произведен отвес, производит передачу данных в систему обработки и хранения данных.

#### 4. Установка имени сервера OLE- Automation

Примечание: Если настоящие ПО будет использоваться совместно с системой обработки и хранения данных, то описанные ниже настройки будут выполнены автоматически и чтение данного пункта можно опустить.

Поскольку настоящее ПО является компонентом системы учета, то после старта происходит попытка запуска и соединения к системе обработки и хранения данных. Подобное соединение происходит с заранее зарегистрированным в реестре OLE-Automation сервером. Первоначально настоящее ПО настроено на работу с тестовым OLE-Automation сервером, который поставляется вместе с настоящим ПО для отладки. При использовании OLE-Automation сервера разработанного компанией Тензо-М, необходимо использовать строку *DataControlDoz.DataBase*, а, например разработанного компанией 1С (версия 8), строку *V8.Application* (более подробно в инструкции по эксплуатации на продукт 1С)

| Регистрация ПО          | × |
|-------------------------|---|
| DataControlDoz.DataBase |   |
| Регистрация             |   |

Рис. 1

Для перенастройки необходимо скорректировать строку соединения и нажать на кнопку Регистрация (рис.1).

## 5. Установка параметров

Главная панель настоящего программного обеспечения показана на рис. 2.

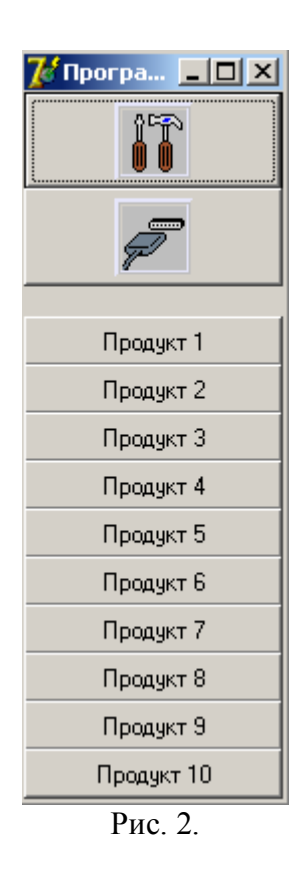

В верхней части расположены кнопки, предназначенные для открытия окон настройки, ниже расположены кнопки, открывающие окна, для отображения процесса перевешивания. Каждая содержит название продукта, которое было установлено в конфигурации системы. Если дозатор не сконфигурирован, то соответствующая кнопка не отображается.

### 6. Установка параметров портов линий

Для настройки связи необходимо предварительно номер СОМ порта компьютера и скорость передачи информации по данному порту. Для этого и необходимо на панели программы нажать кнопку

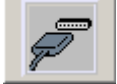

Появится следующее окно (рис. 3)

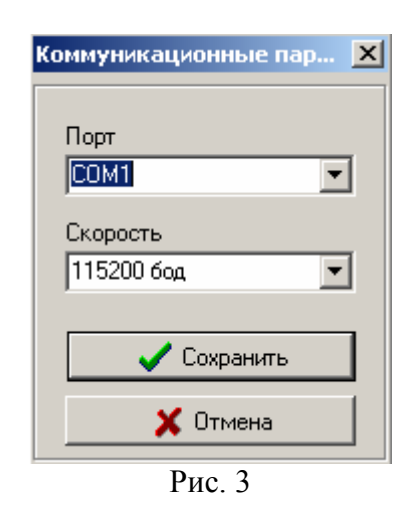

В данном окне необходимо указать номер порта и скорость передачи, на которой настроены все дозаторы.

## 7. Установка дозаторов

Данная настройка предназначена для задания количества опрашиваемых дозаторов, находящихся на линии, а также указания наименования дозируемого продукта.

Для входа в настройки необходимо на панели программы нажать кнопку При этом появится следующее окно (рис. 4)

| N≗ | Сет.номер | Продукт    |
|----|-----------|------------|
| 1  | 1         | Продукт 1  |
| 2  | 0         | Продукт 2  |
| 3  | 0         | Продукт 3  |
| 4  | 0         | Продукт 4  |
| 5  | 0         | Продукт 5  |
| 6  | 0         | Продукт 6  |
| 7  | 0         | Продукт 7  |
| 8  | 0         | Продукт 8  |
| 9  | 0         | Продукт 9  |
| 10 | 0         | Продукт 10 |

После этого необходимо задать предварительно установленные сетевые номера дозаторов и соответствующий им продукт. Если дозаторов несколько, то их сетевые номера не должны совпадать друг с другом.

Если дозаторов меньше чем 10, то в оставшихся полях в графе Сет.номер необходимо установить равным нулю.

(РЕКОМЕНДАЦИЯ: Если какие-либо весы необходимо временно отключить, то для ускорения обмена данными с остальными весами, целесообразно не опрашивать, установив Сет.номер равным 0).

#### 8. Отображение процесса перевешивания

Каждый дозатор отображается в отдельном окне (Рис. 5). Окно поделено на две части. В левой части отображается текущее значение счетчиков, в правой части отображается мнемосхема.

Примечание: Счетчик «Текущий отвес» может не совпадать с аналогичным счетчиком на весовом терминале, поскольку данный счетчик не считывается с весового терминала, а рассчитывается на основании показаний счетчика «Сумма (Общий)».

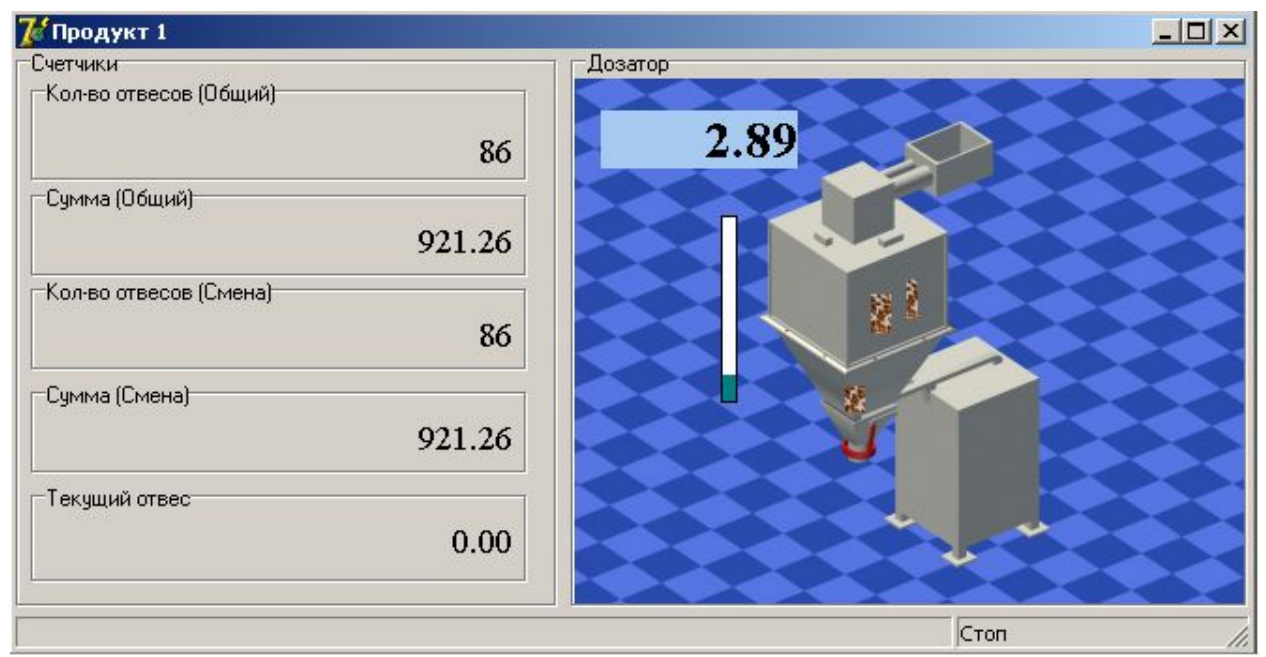

Рис. 5

#### Описание мнемосхемы (Рис. 6)

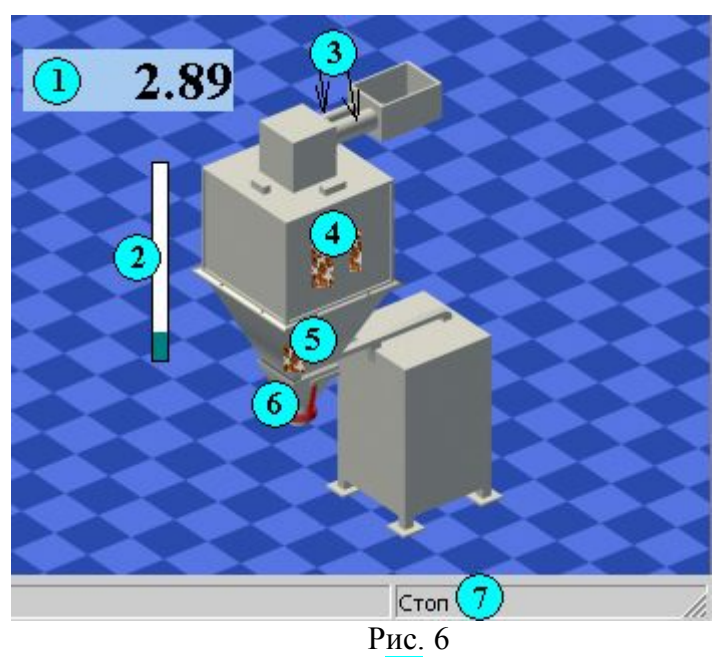

В верхнем левом углу мнемосхемы (1) отображается текущий вес продукта, находящийся в весовом бункере дозатора. Для облегчения восприятия степени заполнения применяется полоса – уровень (2). При этом максимальный уровень полосы соответствует текущему значению НПВ дозатора. После пуска дозатора происходит включение шнековых питателей дозатора (3) (При включении отображаются зеленым цветом) и открытие дозирующих заслонок дозатора (При открытии продукт (4) начинает передвигаться [сыпаться]). После того как мешок закреплен в мешкозажим, открывается заслонка выгрузки и продукт (5) начинает перемещаться [сыпаться]. После закрытия заслонки выгрузки происходит включение электрического вибратора, и нижняя часть дозатора начинает перемещаться (6).

Также текущее состояние весовой системы отображается на панели статуса (7).